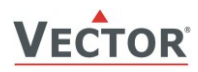

# **TCY-MZ** Positioner for comfort ventilation

### Functions

- Positioner for comfort ventilation with time schedules
- Two analog outputs for 0–10VDC with a resolution of 10mV.
- One input for exhaust fan override or presence sensor
- Party mode with automatic setback
- Off mode with selectable ventilation interval and ventilation strength.
- Selectable step or percentage setpoint resolution
- Password protected controls settings
- -D version only:
  - Background illumination
  - Realtime clock with schedule events

### **Applications**

• Control of ventilation systems for comfort and industrial applications

#### **General description**

The TCY-MZ is a microprocessor controlled precision positioner with real time clock and time schedules. Through user and engineering parameters the positioner may be configured to work for most of the standard ventilation applications. The TCY-MZ can be configured using the standard operation terminal. No special tool or software is required.

#### Name

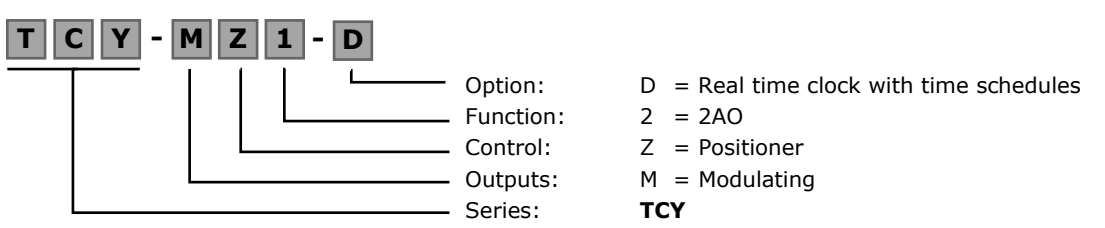

#### Ordering

| Item Name | Item code  | Control Type        | Key-data                                       |
|-----------|------------|---------------------|------------------------------------------------|
| TCY-MZ2   | 40-10 0164 | Positioner          | Compact positioner with 2 analog outputs and 1 |
| TCY-MZ2-D | 40-10 0165 | With clock function | passive input                                  |

#### **Selection of actuators**

Choose actuators with an input signal type of 0–10V DC or 2–10V DC.

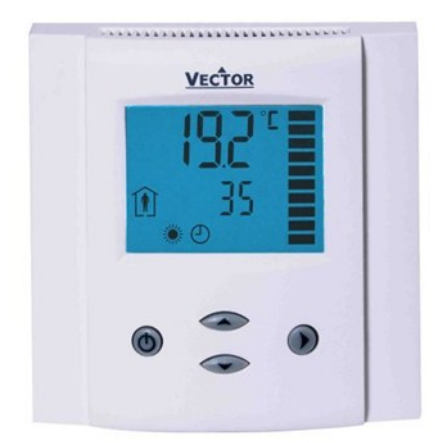

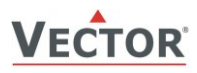

| mear speem     | cations                           |                                                                                                    |
|----------------|-----------------------------------|----------------------------------------------------------------------------------------------------|
| Power Supply   | Operating Voltage                 | 24 V AC/DC ± 10 %, 50/60 Hz, Class 2 48VA max                                                                       |
|                | Power Consumption                 | Max. 1.5 VA                                                                                                    |
|                | Electrical Connection             | Terminal Connectors,                                                                                                |
|                |                                   | wire 0.34-2.5 mm <sup>2</sup> (AWG 2412)                                                                            |
| Signal inputs  | Temperature Input                 |                                                                                                    |
|                | Range                             | 0-50 °C (32-122 °F)                                                                                                 |
|                | Accuracy                          | 0.5 K                                                                                                    |
| Signal outputs | Analog Outputs                    | A01, A02                                                                                                    |
|                | Output Signal                     | DC 0-10 V                                                                                                    |
|                | Resolution                        | 9.76 mV (10 bit)                                                                                                    |
|                | Maximum Load                      | 10 mA                                                                                                    |
| Environment    | Operation                         | To IEC 721-3-3                                                                                                    |
|                | Climatic Conditions               | class 3 K5                                                                                                    |
|                | Temperature                       | 0-50 °C (32-122 °F)                                                                                                 |
|                | Humidity                          | <95 % r.H. non-condensing                                                                                           |
|                | Transport & Storage               | To IEC 721-3-2 and IEC 721-3-1                                                                                      |
|                | Climatic Conditions               | class 3 K3 and class 1 K3                                                                                           |
|                | Temperature                       | -25-70 °C (-13-158 °F)                                                                                              |
|                | Humidity                          | <95 % r.H. non-condensing                                                                                           |
|                | Mechanical Conditions             | class 2M12                                                                                                    |
| Standards      | C conform according to            |                                                                                                    |
|                | EMC Standard                      | EN 61 000-6-1/ EN 61 000-6-3                                                                                        |
|                | 89/336/EEC                        | 2                                                                                                    |
|                | EMEI Standard 73/23/EE            | ۲                                                                                                    |
|                | Product standards                 |                                                                                                    |
|                | Automatic electrical controls for | EN 60 /30 -1                                                                                                    |
|                | nousehold and similar use         |                                                                                                    |
|                | tomporature dependent controls    | EN 60 750 - 2 - 9                                                                                                   |
|                | Degree of Protection              | IP30 to EN 60529                                                                                                    |
|                | Safety Class                      | II JU (IEC 60536)                                                                                                   |
|                |                                   | $\operatorname{First proof ABC plantic (ULOA plant) (0)}_{\operatorname{First proof ABC plantic (ULOA plant) (0)}}$ |
|                | Cover, back part                  | Fire proof ABS plastic (UL94 class V-U)                                                                             |
| Canaval        |                                   |                                                                                                    |
| General        | Dimensions (H x W x D)            | Front part: 88 x 88 x 21 mm (3.5" x 3.5" x 0.8")<br>Power case: ø 58 x 32 mm (ø 2.3" x 1.3")                        |
|                | Weight (including package)        | 252 g (8.9 oz)                                                                                                    |
|                |                                   |                                                                                                    |

# **Technical specifications**

# Dimensions [mm] (inch)

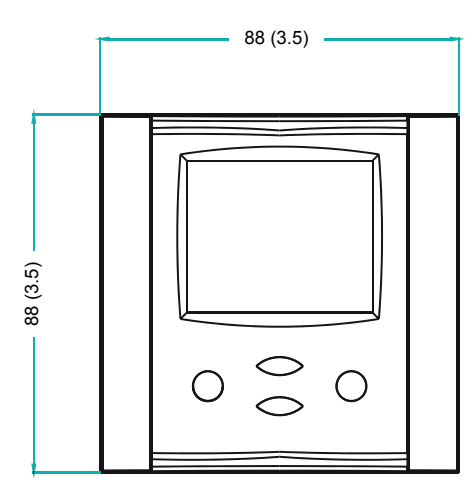

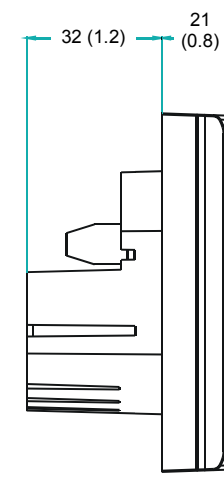

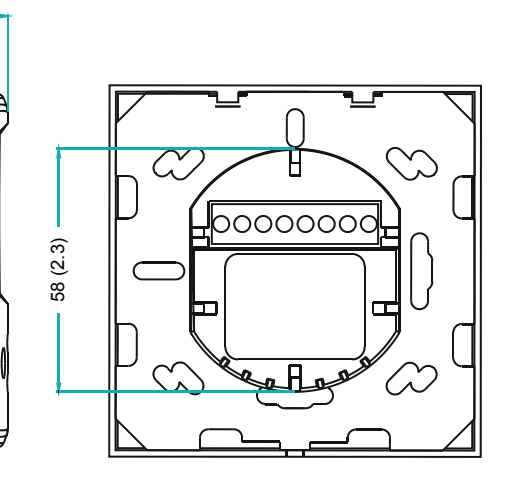

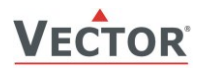

# Installation and Safety advice

**Caution!** This device is intended to be used for comfort applications. Where a device failure endangers human life and/or property, it is the responsibility of the owner, designer and installer to add additional safety devices to prevent or detect a system failure caused by such a device failure. Vector Controls or its affiliates cannot be held liable for any damage caused by such a failure. Failure to follow specifications and local regulations may endanger life, cause equipment damage and void warranty.

# **Connection diagram**

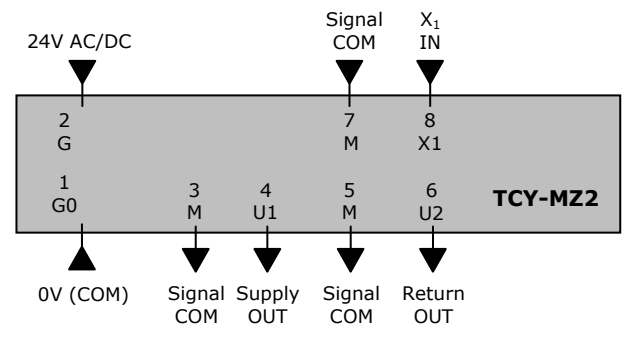

#### **Description:**

- GO Power supply:
- **G** Power supply:
- M Signal common:
- **X1** External passive input:
- **U1** Analog output supply air:
- **U2** Analog output return air:

0...10 V DC 0...10 V DC

24VAC, +24VDC

open contact to signal common

0V, -24VDC, internally connected to signal common

Common 0 potential for analog inputs and analog outputs.

#### **Mounting location**

- On an easy accessible interior wall, approx. 1.5 m (4.5') above the floor in an area of average temperature.
- Avoid exposure to direct sunlight

### Installation

- 1. Connect the wires to be connected to the terminals of the power case according to wiring diagram
- Install the mounting plate to the flush mounting box. Make sure that the nipple with the front holding screw is facing to the ground. Make sure the mounting screw heads do not stand out more than 5 mm (0.2") off the surface of the mounting plate.
- 3. Ensure that the jumpers are set correctly.
- 4. Slide the two latches located on the top of the front part into the hooks at the upper side of the mounting plate.
- 5. Carefully lower the front part until the interconnector reaches the mounting-plate. Continue pressing in a gentle way until the front part is fully connected. While inserting the connectors, a slight resistance can be felt. This is normal. Do not use excessive force!
- 6. With a Philips-type screw driver of size #2, carefully tighten the front holding screw to secure the front part to the mounting plate. This screw is located on the front lower side of the unit. There is no need to tighten the screw too much.

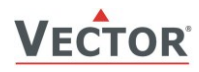

# **Display and operation**

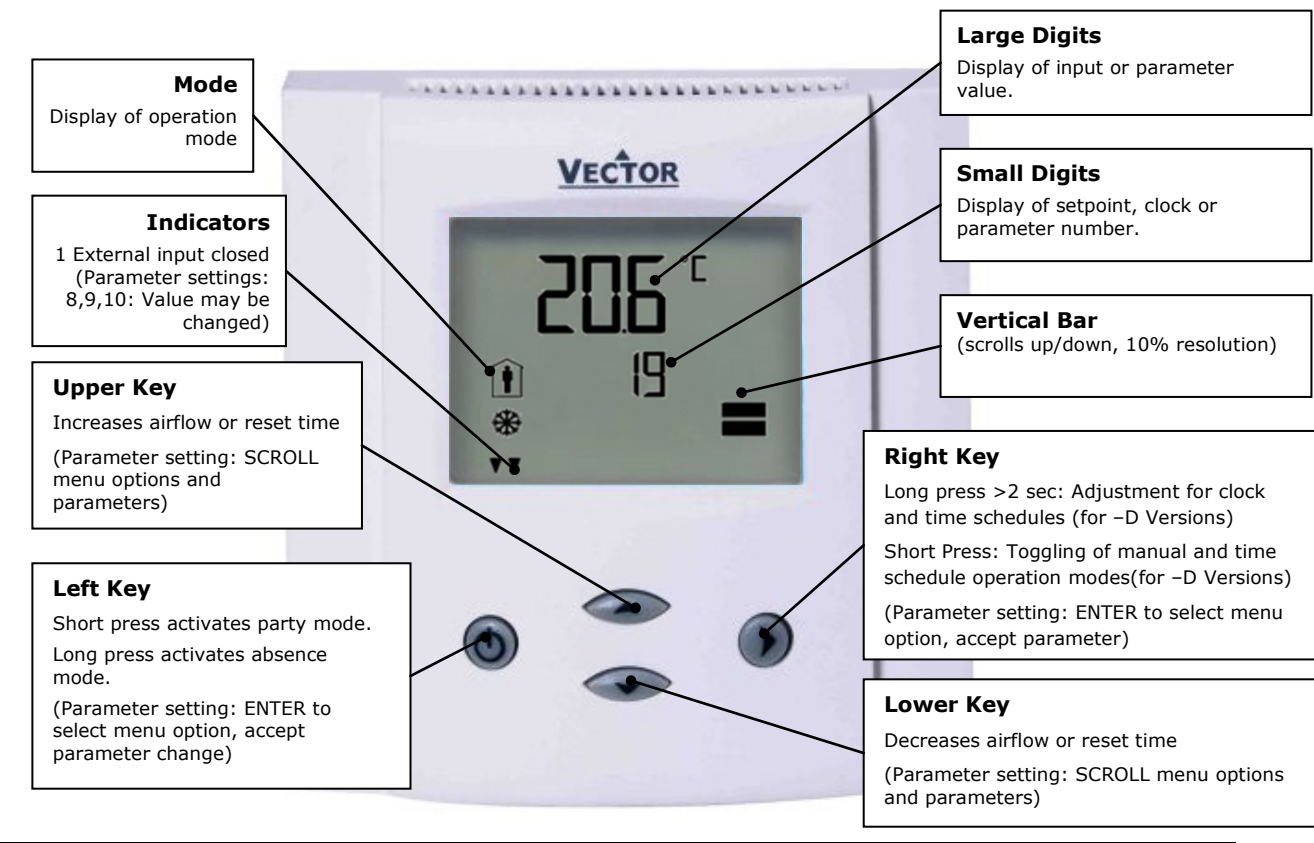

### **Operation Modes**

| STEP | Normal mode        | The ventilation is operating based on selected values                                                                                                    |
|------|--------------------|----------------------------------------------------------------------------------------------------|
| OFF  | Absence mode       | Ventilation is operated with on and off intervals. The intensity and duration of both on and off intervals may be defined with parameters. The default is 5.5 hours in off mode and 0.5 hours with minimum airflow.                                                              |
| Î    | Party mode (FULL)  | Ventilation is fully activated. The reset time is shown on the display. It may be set.                                                                                                    |
| HIGH | Full supply mode   | This mode is activated by an external input for example a switch<br>on the kitchen or bathroom exhaust fan. The Supply air opens full<br>and the return air is switched off. The values of full supply mode<br>for both supply and return air are selectable through parameters. |
| Θ    | Time schedule mode | Airflow is defined by time schedules                                                                                                    |
| ⊾    | Manual override    | Short term manual override of the time schedule value. After a fixed reset time of 60 min the positioner will revert to the scheduled value.                                                                                                    |

## **Power Failure**

All the parameters and set points are memorized and do not need to be reentered. Depending on **UP03** the unit will remain switched off, switch on automatically or return to the operation mode it was in before the power failure. *Deluxe version only*: Timer operation and daytime setting will be retained for 24h. The controller has to be connected to a power supply for at least 10 hours for the backup function to operate accordingly.

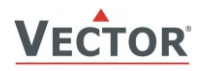

## **Clock operation**

The TCY-MZ2-D contains a quartz clock with battery back-up (not available in TCY-MZ2). Up to 8 switching events based on time and day of the week may be programmed. A switching event is defined by the time, day of the week and ventilation setpoint.

A blinking clock indicates that the time has not been set or that the unit has been without power for longer than 48 hours. The time needs to be set to allow time schedules to operate.

#### **Clock setup**

| Press RIGHT Key > 2 sec. SEL and current time displayed                                           | SEL        |
|---------------------------------------------------------------------------------------------------|------------|
| Press RIGHT < 2 sec. to change time,<br>Minutes blink: UP/DOWN to change, OPTION to save minutes, | 00:00      |
| Hours blink: UP/DOWN to change, OPTION to save hour,<br>Press RIGHT to save time,                 | DAY1 (Mon) |
| DAY1 blinks: UP/DOWN to change, OPTION to save day                                                |            |

## Enable/disable time schedules

| Press RIGHT > 2 sec. SEL and current time displayed | SEL             | Pro    |
|-----------------------------------------------------|-----------------|--------|
| Press UP:                                           |                 |        |
| SEL and PRO displayed, clock symbol blinks          | PRO             | OFF/ON |
| Press RIGHT:                                        | $\mathbf{\Phi}$ |        |
| Time schedule status displayed OFF or ON:           | e               |        |
| Press RIGHT                                         |                 |        |
| OFF/ ON blinks, UP/DOWN to change, OPTION to save   |                 |        |

#### **Creating time schedules**

Step 1: Select a switching time (Up to 8, Pr01-Pr08)

| Press UP while PRO-ON displayed:<br>Large digits display Pr01, small digits display 00:00<br>Press RIGHT: 00:00 blinks<br>Press UP/DOWN to select switching time from 00:00–23:45<br>Press RIGHT to save switching time | Pr01<br>08:00 |  |  |
|----------------------------------------------------------------------------------------------------|---------------|--|--|
| Step 2: Select day(s) of week during which the switching event shall be executed                                                                                                    |               |  |  |
| While Pr01 is displayed and DAY1 is blinking:                                                                                                    | Pr01          |  |  |
| Press UP: Activate switching event for DAY1 (triangle appears on 1),<br>Press DOWN:                                                                                                    | DAY1          |  |  |
| Deactivate switching event for DAY1 (triangle disappears)                                                                                                    |               |  |  |
| Press RIGHT to step to next day:                                                                                                    | •             |  |  |
| Repeat for DAY2 - DAY7                                                                                                    | 1 2 3 4 5 6 7 |  |  |
| Step 3: Define setpoint                                                                                                    |               |  |  |

| Press UP/DOWN to adjust the setpoint to the desired level<br>Press RIGHT button to complete. The switching event is now defined. |  |  |
|----------------------------------------------------------------------------------------------------|--|--|
|                                                                                                    |  |  |

#### **Default switching times**

These switching times are preprogrammed:

Monday to Sunday (Day1 to Day7:PR01:07:0050%PR02:17:00100%PR03:22:0025%

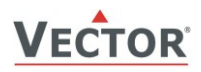

# Configuration

The TCY-MZ is preset to work for most applications. However, it can be fine-tuned for special requirements through a simple parameter setup routine. The parameters can be changed on the unit without the need of additional equipment.

#### Identifying the firmware version

The parameters and functionality of controller depend on its firmware version and revision. It is therefore important to use a matching product version and parameter set. The Firmware version and revision version can be found when pressing simultaneously the  $\blacktriangle$  and  $\triangledown$  keys during several seconds. On the upper 7 segment display, the firmware version can be found, on the lower 7 segment display the current revision index (or "sub-version").

#### Access to parameters

The parameters can be changed as follows:

- 1. Press UP and DOWN button simultaneously for three seconds. The display will indicate the firmware version in the upper large digits and the revision in the lower small digits. Pressing any key will show: CODE.
- 2. Select a password using UP or DOWN buttons. Select 009 in order to get access to the user parameters Press OPTION after selecting the correct password.
- 3. Once logged in, the parameter is displayed immediately
- 4. Select the parameters with the UP/DOWN keys. Change a parameter by pressing the OPTION key. The MIN and MAX symbols show up and indicate that the parameter may be modified now. Use UP and DOWN key to adjust the value.
- 5. After you are done, press OPTION or POWER in order to return to the parameter selection level.
- 6. Press the POWER key again so as to leave the menu. The unit will return to normal operation if no key is pressed for more than 5 minutes.

#### **User Parameters (Password 009)**

| Parameter | Description                                                                                                    | Range    | Default |
|-----------|----------------------------------------------------------------------------------------------------|----------|---------|
| UP 00     | Enable access to operation modes                                                                                                    | ON, OFF  | ON      |
| UP 01     | Enable access to set points                                                                                                    | ON, OFF  | ON      |
| UP 02     | Enable access to clock settings and time schedules                                                                                       | ON, OFF  | ON      |
| UP 03     | State after power failure:<br>0 = off, 1 = on, 2 = state before power failure                                                            | 0, 1, 2  | 2       |
| UP 04     | Reset time for party mode                                                                                                    | 0255 min | 10 min  |
| UP 05     | Reset time for manual override mode during time schedules                                                                                | 0255 min | 60 min  |
| UP 06     | Step or percentage control for ventilation setpoint:<br>OFF: Step control (# Steps defined in UP07)<br>ON: Percent (0100% in 0.5% steps) | ON, OFF  | ON      |
| UP 07     | Number of steps if UP06 = OFF                                                                                                    | 010      | 10      |
| UP 08     | Time format: OFF 24H, ON 12H (AM/PM)                                                                                                    | ON, OFF  | OFF     |

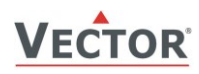

## **Control Functions (Password 241)**

Warning! Only experts should change these settings! See user parameters for login procedure

| Parameter | Description                                                                                                    | Range          | Default    |
|-----------|----------------------------------------------------------------------------------------------------|----------------|------------|
| CP 00     | Signal type: OFF = 010V, ON = 2-10V                                                                                                    | OFF, ON        | ON (2-10V) |
| CP 01     | Min output for AO1 (TCY-MZ2 = Supply air)                                                                                                    | 0 - 100 %      | 0%         |
| CP 02     | Max output for AO1 (TCY-MZ2 = Supply air)                                                                                                    | 0 - 100 %      | 100%       |
| CP 03     | Min output for AO2 (TCY-MZ2 = Return air)                                                                                                    | 0 - 100 %      | 0%         |
| CP 04     | Max output for AO2 (TCY-MZ2 = Return air)                                                                                                    | 0 - 100 %      | 100%       |
| CP 05     | Absence mode: High time                                                                                                    | 025.5h         | 0.5h       |
| CP 06     | Absence mode: Low time                                                                                                    | 025.5h         | 5.5h       |
| CP 07     | Absence mode: Output during high time.<br>OFF = $0V(energy hold off)$ , 0100% 0-10V or 2-10V                                                                                                    | OFF, 0 - 100 % | 0%         |
| CP 08     | Absence mode: Output during low time.<br>OFF = $0V(energy hold off)$ , 0100% 0-10V or 2-10V                                                                                                    | OFF, 0 - 100 % | OFF        |
| CP 09     | Configuration of external input (X1)<br>0 = Disabled<br>1 = Normal Absence mode changeover<br>2 = Full supply mode control                                                                                                    | 02             | 2          |
| CP 10     | Activation delay (seconds):<br>If CP 09 = 1: The time the binary input needs to be open<br>before absence mode is activated.<br>If CP 09 = 2: The time the binary input needs to be connected<br>to signal ground before full supply mode is activated. | 01275s         | 60s        |
| CP 11     | Full supply mode: Volume for supply air<br>OFF = 0V (energy hold off), 0100% 0-10V or 2-10V                                                                                                    | OFF, 0100%     | 100%       |
| CP 12     | Full supply mode: Volume for return air<br>OFF = 0V (energy hold off), 0100% 0-10V or 2-10V                                                                                                    | OFF; 0100%     | OFF        |

→ Signal limitation for VAV systems

The minimum and maximum airflow limits may be adjusted directly on the controller. A setup on the VAV actuator is thus not required.

➔ Absence mode

The ventilation is activated during absence mode in selectable intervals. High and Low time as well as high and low levels of the absence mode may be defined. Per default a low time of 5.5 hours with energy hold off level is followed by a high time of 0.5hours with minimum air flow. During energy hold off level, the ventilation is off.

#### Configuring the function of the external input X1

➔ Normal – Absence mode changeover

The operation mode can be controlled through an external contact. If the contact is closed (input connected to signal ground), normal mode is activated. If the contact is open for a time defined in CP10, absence mode is activated. Pressing the LEFT button reactivates normal mode and resets the countdown timer defined with CP10. A possible application is a motion detector for an office or meeting room in series with a window contact.

➔ Full supply mode

If the contact closes, the supply air will be set to maximum (defined in CP11) and the return air set to OFF (CP12). This function is used for kitchen exhaust or bathroom exhaust fans to prevent negative indoor pressure. A delay may be defined with CP10.